# TOUCH LCD WALL CONTROLLER for Online Controller

## KBRC01A

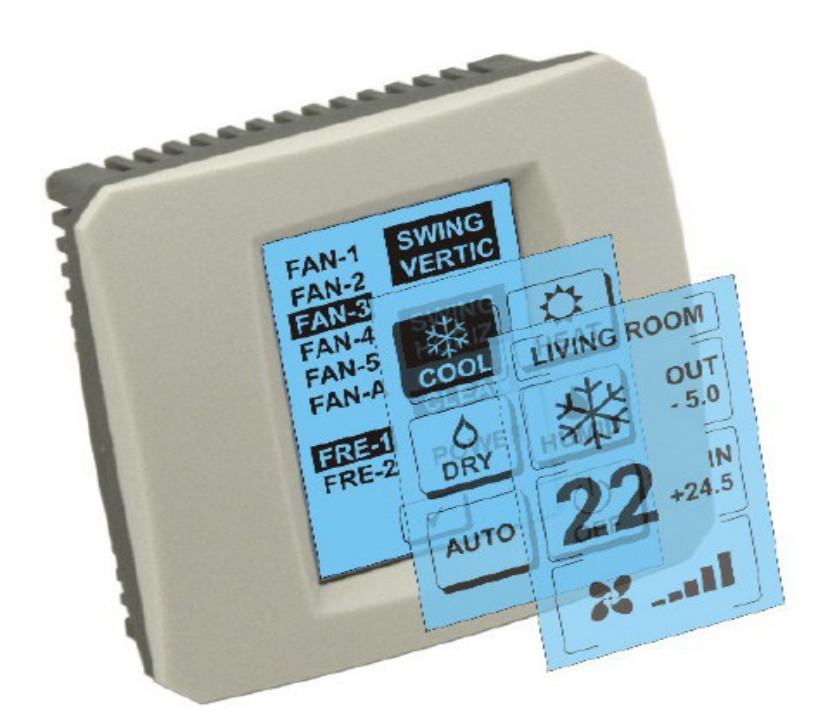

# KÄYTTÖOHJE

#### Peruuta-painike

koskettamalla haluamaasi kuvaketta (cool - jäähdytys, lämpöä - kuuma, kuiva - kuivatus, kostea - kostutus, auto - auto) tai pois päältä

#### Touch LCD Wall Controller KBRC01A - Käyttöohje - 20120202

1

#### 1. Ensimmäinen Kuvaus kosketusnäyttö (Touch Screen Wall Controller)

Touch LCD seinä ohjain on lisävaruste adapteri KKRP01A joka mahdollistaa käyttäjäystävälliset ilmastointi sation kautta LCD-kosketusnäyttö. (muovikelmu on saatavana kuusi eri väriä.)

#### Toinen Ilmastointi (A/C) kosketusnäyttö (Touch Screen Wall Controller) 2.

#### 2.1 Päänäyttö - OFF (Päävalikko - OFF)

### - Button - ottaa ilmaa jopa

Voit ilmastointi, kosketa sormella painiketta - taas LCDkosketusnäyttö. Näytön tilaan (Näyttötilojen) (ks. kuva SCREEN MODE).

#### OUT - ympäristön lämpötila ° C

ulkolämpötila on kytketty enzor näkyy Jos ympäristön lämpötilassa °C. OUT

Jos lämpötila-anturia ei ole kytketty niin se näkyy Oth

Kun liikutaan OUT SCREEN MODE näkyy (kuvasuhdeasetukset).

### IN - lämpötilan havaitaan sisälle huoneeseen ilmastointi yksikkö<sup>°</sup>C

Koskettaminen näyttöön YMPÄRISTÖNSUOJELU SCREEN (näyttö ympäristö) seuraavat lisätiedot:

IN - sisäilman lämpötila ° C

Kosteus% (jos kosteusanturi on kytketty, jos anturi on yhdistetty, näkyy "0%")

OUT - Ulkolämpötila ° C

Kosketa painike 🔽 Palaa näytön predchádzaj osallistujia.

2.2 Näytön tilaan (INTERMODAALISET HÄIRIÖT SCREEN) SCREEN MODE sisältää kahdeksan kuvakkeita. Viisi ikoneita muoti: , Lämmitys <sup>|</sup> , Kuivaajamyynti iäähdvtvs . Kostutus , Sammuta ilmastointi 🕌, Fan FAN , auto ia  $(\times)$ Kytke ilmastointi-ja Valitse käyttötila

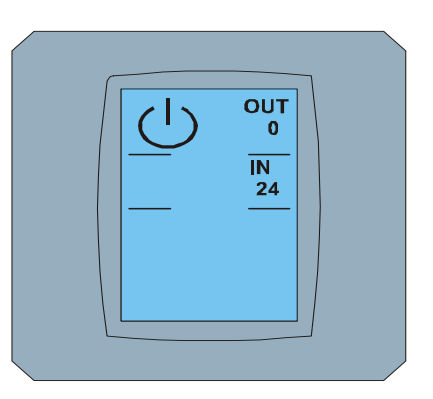

MAIN SCREEN OFF

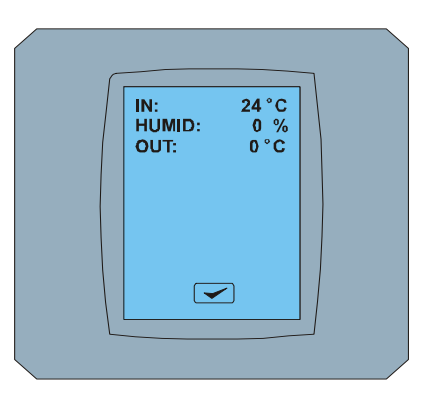

**ENVIRONMENT SCREEN** 

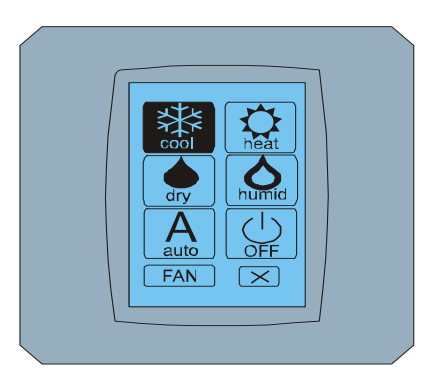

MODE SCREEN

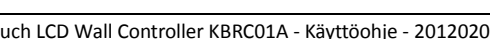

ilmastoinnin yhteyttä 🕛.

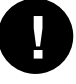

Humidify tila ei tällä hetkellä tueta. Poistamisen jälkeen kostutus tilassa ilma palaa edelliseen järjestelmään.

Musta tausta osoittaa, että ilmastointi toimii Tässä tilassa. Ikoni 🔛 kanssa mustalla taustalla ruudulla SCREEN MODE tarkoittaa, että ilmastointi on pois päältä.

Kytke ilmastointilaite jäähdytystilassa, viileä painamalla kuvaketta SCREEN MODE näytöllä ja painaa näytöllä Päänäyttö - ON.

Sitten muutaman sekunnin näytön MUUTTUVAT SCREEN ja Sitten näyttö Päänäyttö - ON ilman painikkeet ja 🔽 . Ilmastointi kytketään käyttötapa COOL - Cool.

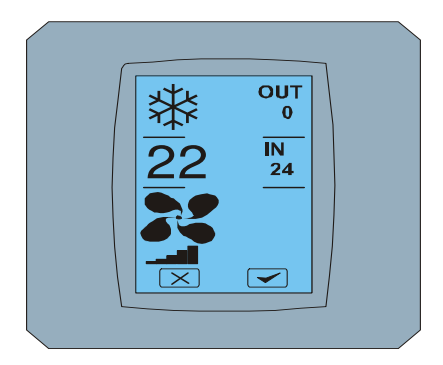

MAIN SCREEN - ON

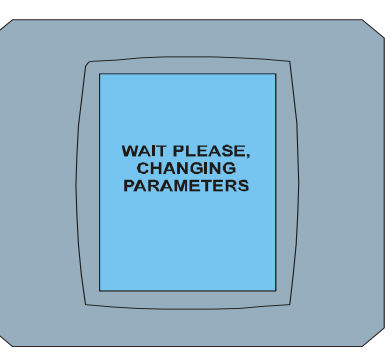

CHANGING SCREEN

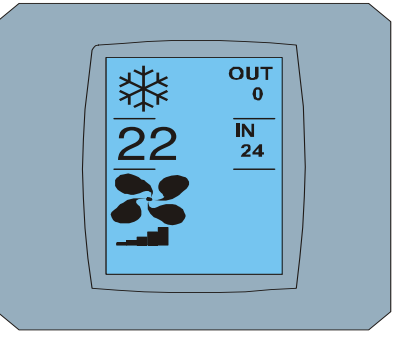

MAIN SCREEN - ON muutoksen jälkeen

#### 2.3 Päänäyttö (päänäyttö)

Päänäyttö sisältää kolme pääosaa (paitsi IN ja OUT lämpötilan kentät):

Ensimmäinen Ikoni nykyisen tilan

Toinen Ikoni asetettu lämpötila ° C

Kolmas Ikoni FAN (tuuletin) ja indikaattori intensiteetti puhaltimen

Tapa muuttaa parametrien Nämä kolme osaa on kuvattu seuraavissa luvuissa.

#### 2.4 Muutos käyttötavan

Voit muuttaa ilmastointi tila, ja nykyisen tilan kuvakkeen näyttö Päänäyttö - COOL (viileässä kuvake Tässä esimerkissä - katso kuva Päänäyttö - COOL) ja Näyttö SCREEN MODE - COOL. Cool muoti-ikoni viileä kanssa musta tausta tarkoittaa sitä, että ilmastointi on jäähdytyksessä (katso kuva SCREEN MODE -COOL). Esimerkiksi kytke ilmastointilaite DRY - Kosteudenpoisto ja paina sopiva tehotaso, näyttö Päänäyttö kuivaan painikkeet 🖂 ja 🔽. Painaa 🗹 vahvista valinta (tai painike 🔀 peruuttaa uudet asetukset).

Kun olet muuttamassa SCREEN Päänäyttö - Kuivaa no painikkeet 💌 ja 🗹 . Ilma on nyt kuivaus tila.

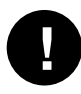

Dry Mode - kuivaus ei voi säätää lämpötilaa. Kostea tila - kostutus ei tällä hetkellä tueta. Kun olet valinnut tilan Kostea ilma palaa edelliseen järjestelmään.

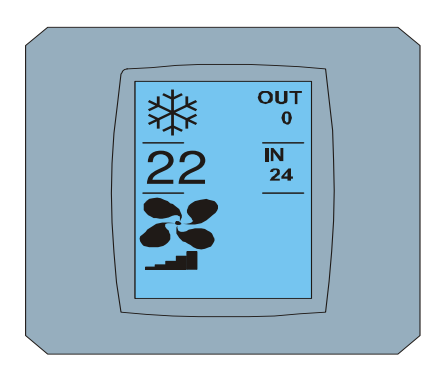

MAIN SCREEN – COOL

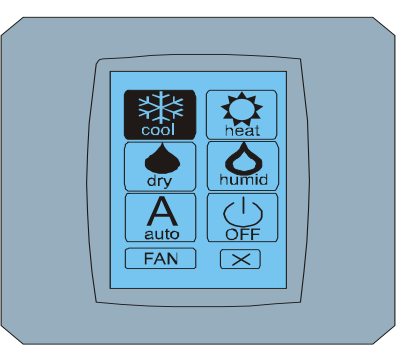

MODE SCREEN - COOL

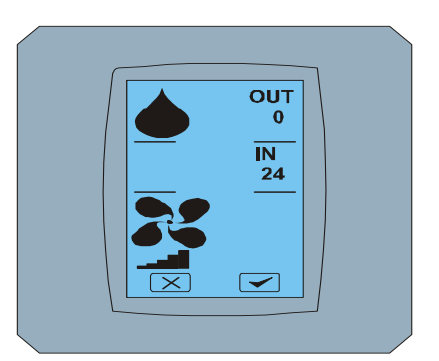

MAIN SCREEN - DRY

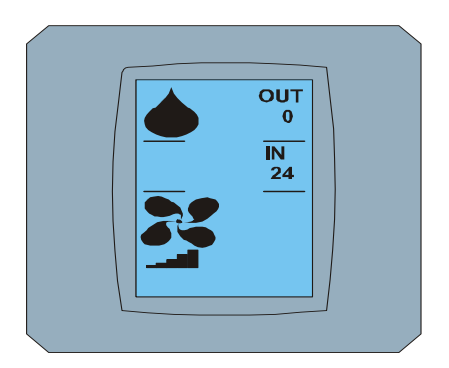

MAIN SCREEN – DRY muutoksen jälkeen

### 2.5 Muutos haluttu huonelämpötila

Jos haluat muuttaa valittua lämpötilaa, paina *kuvaketta* näytön *lämpötilasta* Päänäyttö – 22 ( $22^{\circ}$ C on vain esimerkki, katso kuva Päänäyttö - 22) ja ilmestyy LÄMPÖTILA MUUTTUVAT SCREEN.

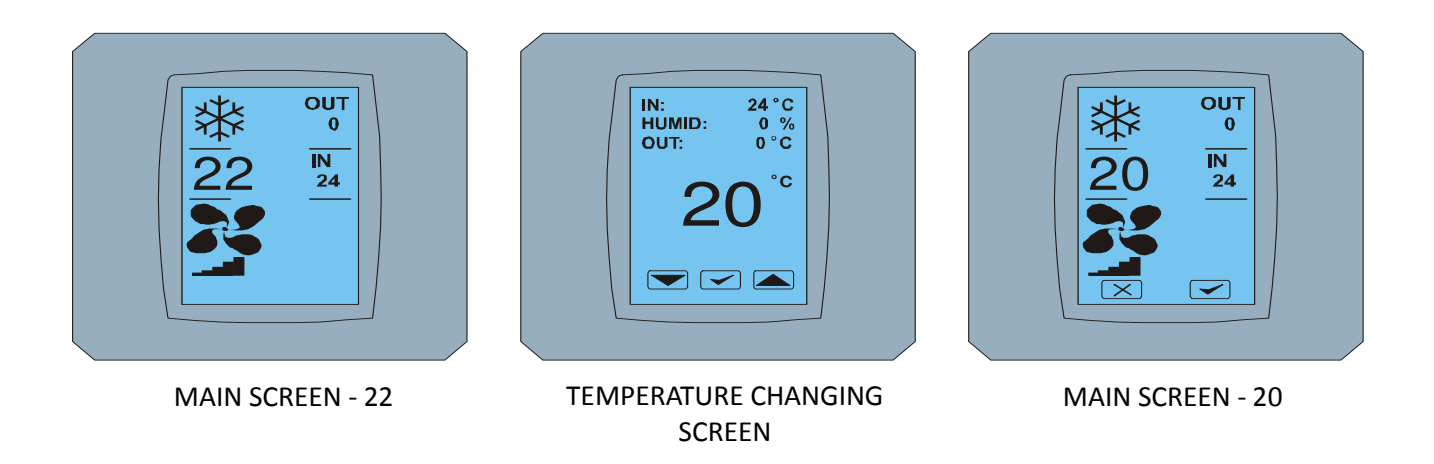

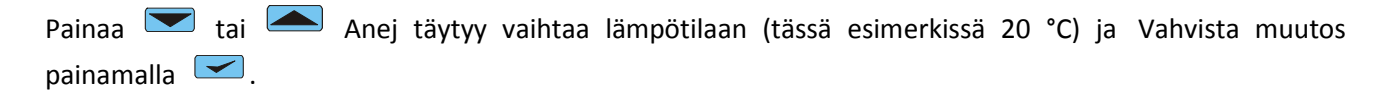

Näyttö ÄRKEIMMÄT SCREEN - 20 s painikkeet 💌 ja 🗹. Paina 🗹 Vahvista valinta (tai paina 💌 peruuttaa uudet asetukset). Kun kuvat muuttuviin näyttöjen Päänäyttö - 20 vapaa painikkeet 💌 ja 🔽 jossa uusi haluttu lämpötila.

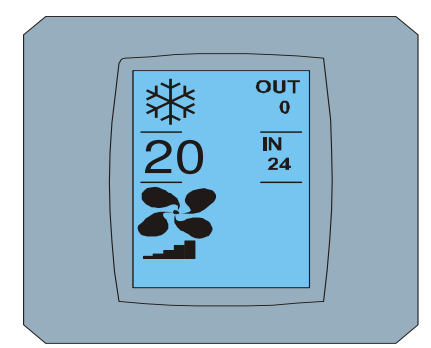

MAIN SCREEN – 20 muutoksen jälkeen

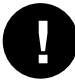

Lämpötila on JÄÄHDYTYS - jäähdytys on 18 ° C .. 32 ° C, HEAT - Lämpö on 10 ° C .. 30 ° C, AUTO - automaattinen on 18 ° C .. 30 ° C.

#### 2.6 Muuta nopeus FAN

Voit muuttaa intensiteetti tuuletin ilmastointi, paina *kuvaketta FAN* MAIN näyttöjen - FAN 5 (katso kuva Päänäyttö - FAN 5) ja avautuu FAN SCREEN - Fan 5

FAN SCREEN näyttö koostuu kuudesta alojen voimakkuustasoa ilmanvaihto: fan1, Fan2, fan3, fan4, fan5 ja Fana (auto maattinen asetus nopeus ilmanvaihto) ja yksi box SWING VERTICAL - vertikaalinen swingovanie aktivoida liikkumista sälekaihdin. F an1 (taso 1) on matalin intensiteetti tuulettimen ja fan5 (taso 5) korkein. Tuulettimen nopeus on merkitty mustalla taustalla kenttiä (ks. SCREEN FAN - FAN 5).

Painamalla intensiteetti puhaltimen laatikko muuttaa tasolle (esim. tuuletin taso 5 tasoa fan3) ja (esimerkiksi) kääntyy EYCI sesti swingovanie lehdistöaitio VERTICAL Swing. Taustaa Scerni valittuihin kenttiin. Vahvista sitten valinta painamalla (Katso kuva FAN SCREEN - FAN 3).

Näyttö Päänäyttö - FAN 3 (tässä esimerkissä) avaimet 💌 ja < . Paina < Vahvista valinta (tai painike peruuttaa uudet asetukset). Kun näyttö muuttuu SCREEN näyttö Päänäyttö - FAN 3 ilman avaimia ja < osoittaa uuden tason intensiteetti puhaltimen.

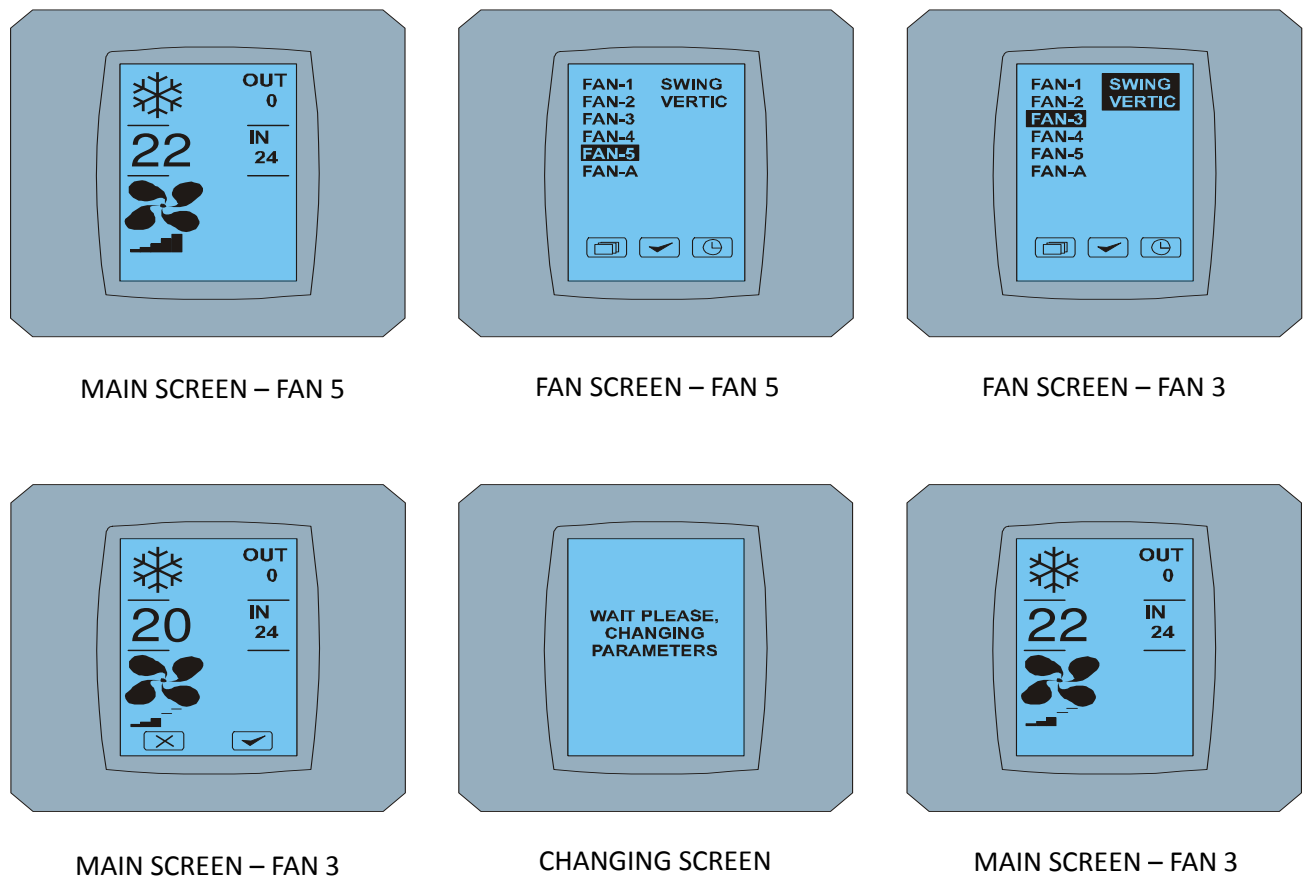

muutoksen jälkeen

### 2.7 A/ C TIMER - TIMER

Jos ajastukset ilmastoinnin Kaukosäädin ilmastointi, näkyy ruudulla ajastin Päänäyttö (ks. Päänäyttö - TIMER). Poista ajastin KBRC01A kosketusnäyttö on seuraava:

- 1. Ensimmäinen Paina FAN kuvaketta näytön Päänäyttö (ks. Päänäyttö ONajastin). Avautuu FAN SCREEN (ks. FAN SCREEM - ajastin).
- 2. TOINEN Painaa On oikeassa alakulmassa FAN SCREEN. TIMER tilanäyttö kanssa Kysymys: ajastin on aktiivinen. Poista se? (Ajastin on käytössä. Poista se?)
- 3. KOLMAS Painaa painike kytkeä ajastin pois käytöstä (tai painike is ja poista). Näyttö Päänäyttö ilman kuvakkeita ajastinta (kuva Päänäyttö OFF-ajastin) ja ajastin ei ole käytössä.

| Xtx | Ουτ           |  |
|-----|---------------|--|
| 20  | 0<br>IN<br>24 |  |
|     |               |  |
|     |               |  |

MAIN SCREEN – timer ON

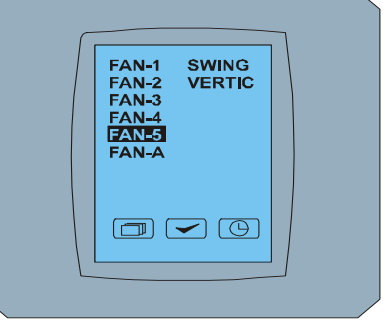

FAN SCREEN – timer

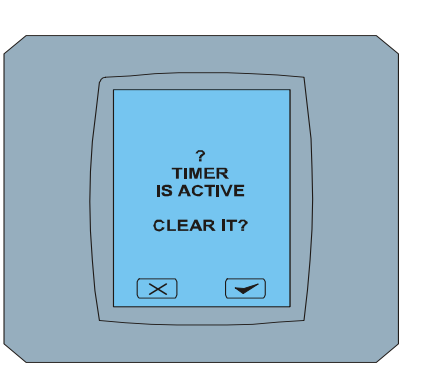

#### TIMER STATUS SCREEN

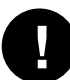

Kun ajastin on asetettu painiketta ajastimen 🕒 FAN SCREEN näyttö, näytön TIMER tilanäyttö näyttää viestin: EI OLE SET AJASTIN (TIMER on asetettu).

> OUT 0 IN 24

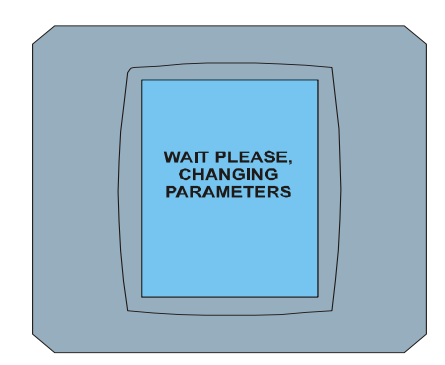

CHANGING SCREEN

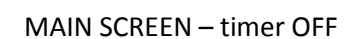

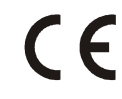

Contineo Company Ltd ja COLTBURG Company Ltd, Oy ilmoittaa, että tuote KBRC01A on noudattamista vaatimuksista ja muut direktiivin 1999/5/EC.

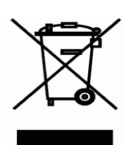

Dire s t 2002/96/EY, sähkö-ja elektroniikkalaiteromun eurooppalainen oikeudellisten normien, päätavoite on ensisijaisesti aiheuttaman pilaantumisen ehkäisemisen sähkö-ja elektroniikkalaiteromua (WEEE), ja kierrätykseen, uudelleenkäyttöön ja muuhun hyödyntämiseen, mikä vähentää jätettä. Älä heitä sitä ja kotitalouksien jätettä. Vie se keräyspisteeseen jätteitä sähkö-ja elektroniset laitteet.